# INSTRUKCJA APLIKACJI MOBILNEJ

# **EWPE SMART**

DO POMP CIEPŁA AERMEC SERII BHP

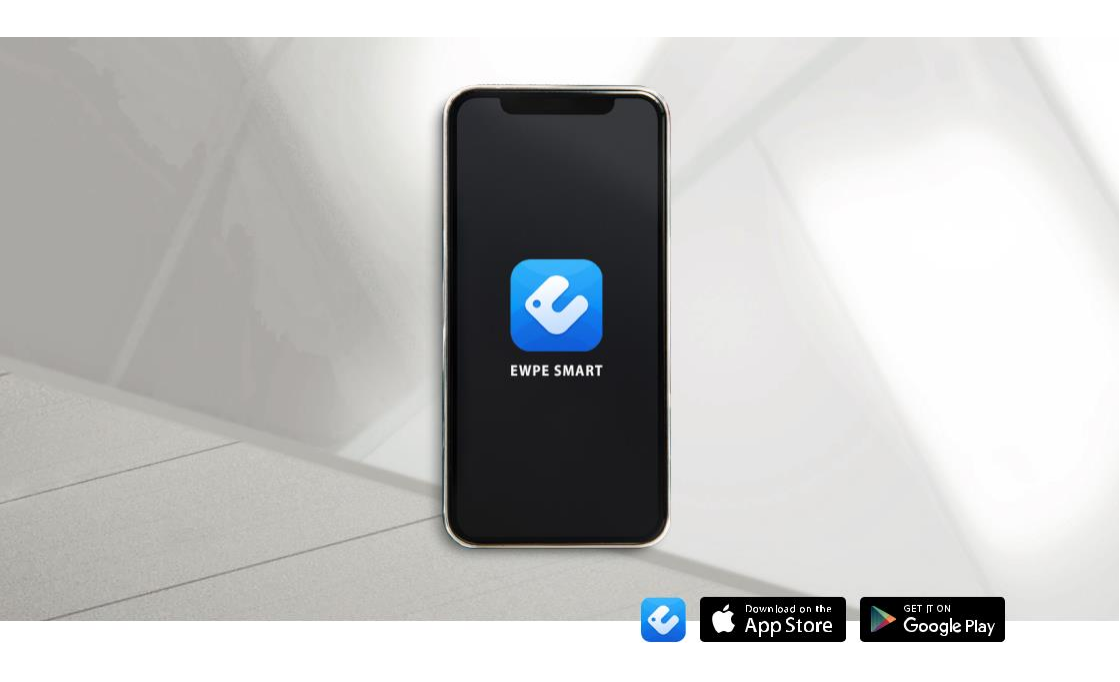

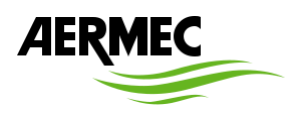

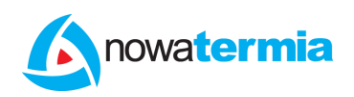

Nowatermia Nowak. Sp. k. | ul. Duninowska 4, 87-800 Włocławek | 882 054 012 | aermec@nowatermia.pl

# Pobieranie i instalacja aplikacji EWPE Smart na smartfon/tablet

## Metoda nr 1

Zeskanuj kod QR, jeśli posiadasz aplikację do skanowania kodów. Zostaniesz przeniesiony do Google Play/App Store, skad bezpośrednio możesz pobrać aplikacje.

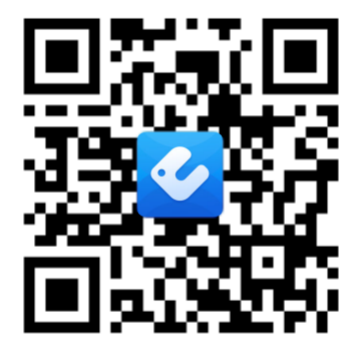

#### Metoda nr 2

1. Wejdź w aplikację:

- App Store (urządzenia z oprogramowaniem iOS)
- Google Play (urządzenia z oprogramowaniem Android)
  Wyszukaj w jednej z powyższych aplikacji: "Ewpe Smart".

Znajdź aplikację z następującą ikoną: 🎸

4. Zainstalui.

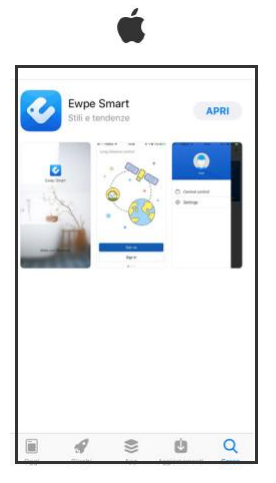

Zrzut ekranu z aplikacji App Store

#### Zrzut ekranu z aplikacji Google Play

**EWPE Smart** 

L

#### Aktualizowanie aplikacji

W zależności od ustawień Twojego Sklepu, aktualizacja może być automatyczna lub ręczna. Jeśli aktualizację trzeba przeprowadzić ręcznie, regularnie sprawdzaj, czy dostępne są nowe wersje.

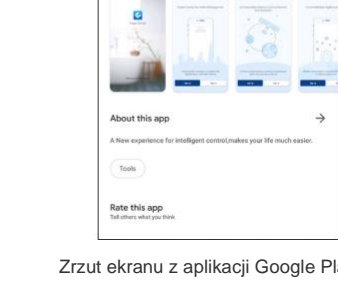

# URUCHAMIANIE APLIKACJI "EWPE SMART" I REJESTRACJA KONTA

## UWAGA

Przed uruchomieniem aplikacji, wyłącz transmisję danych w swoim urządzeniu.

#### Uruchamianie aplikacji

Znajdź ikonę "EWPE SMART

w swoim urządzeniu i włącz aplikację.

#### Rejestracja konta

1. Po uruchomieniu aplikacji pojawią się następujące informacje:

20

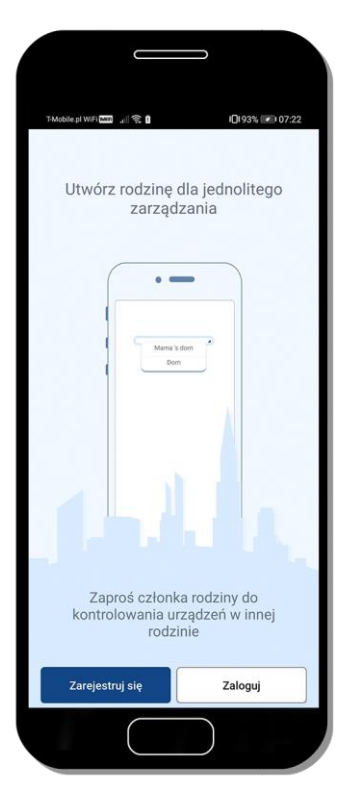

2. Naciśnij "Zarejestruj się" by otworzyć okno tworzenia konta.

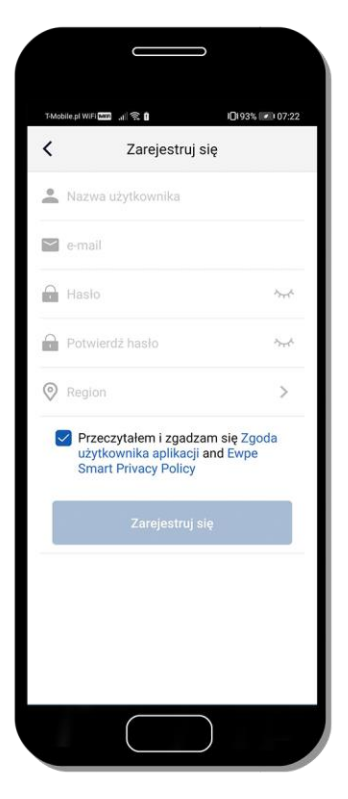

3. Po wypełnieniu wszystkich pól ponowne naciśnij "Zarejestruj się".

## Dostęp do konta

Po zarejestrowaniu konta, możesz się do niego zalogować naciskając "Zaloguj" na ekranie startowym.

Jeśli otwarty jest ekran główny, naciśnij ikonę profilu w lewym górnym rogu aby wprowadzić dane logowania.

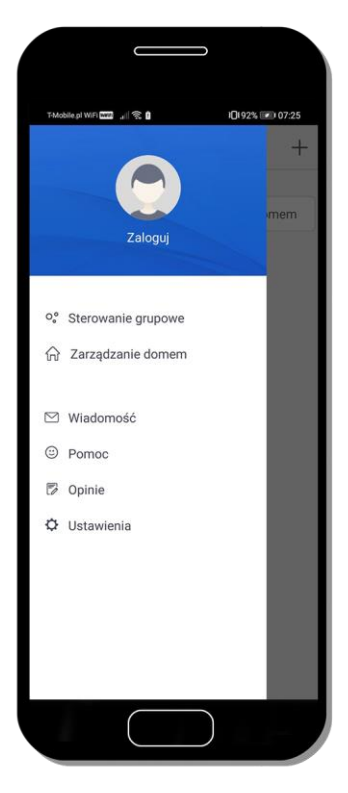

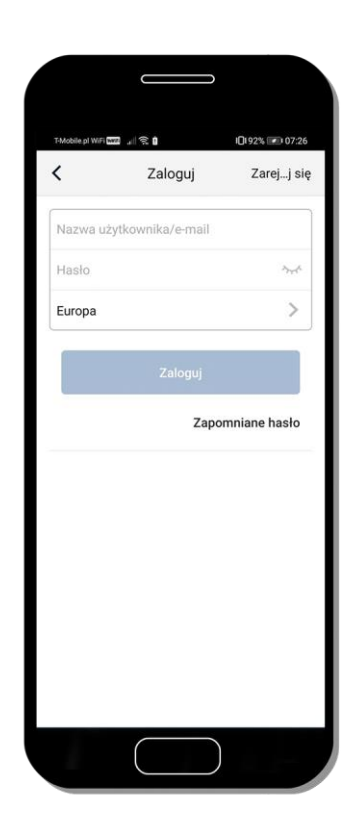

## Wiele możliwości połączeń

Dzięki tej aplikacji możesz kontrolować wiele różnych urządzeń, gdy jesteś poza domem, dostosowując ich działanie do swoich potrzeb.

## **EKRAN STARTOWY APLIKACJI**

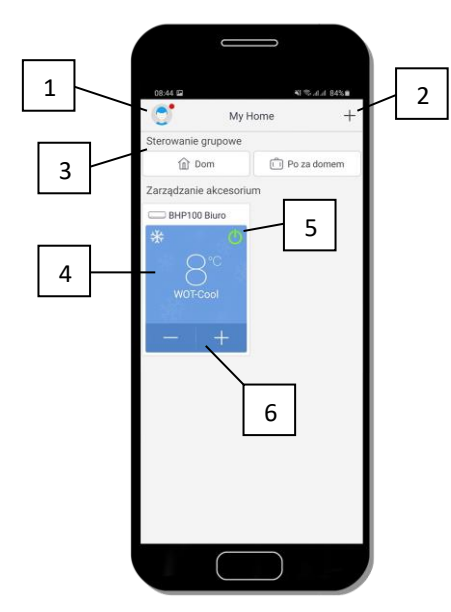

## EKRAN GŁÓWNY / MENU

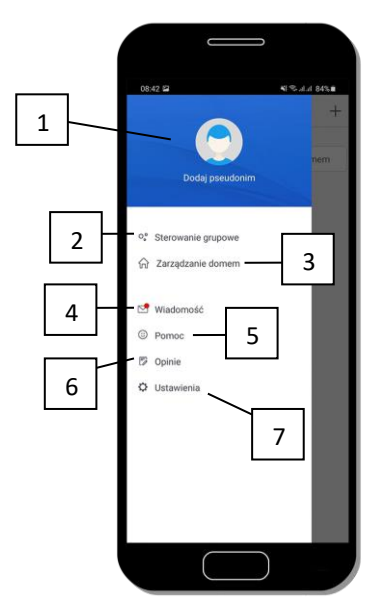

Opis:

- 1. Menu główne
- 2. Dodawanie urządzenia
- 3. Sekcja "Sterowanie grupowe"
- 4. Urządzenie
- 5. Włączanie/wyłączanie urządzenia
- 6. Dostosowanie temperatury

- Opis:
- 1. Ustawienia profilu
- 2. Ustawienia sekcji "Sterowanie grupowe"
- 3. Zarządzanie domem
- 4. Wiadomości
- 5. Pomoc
- 6. Opinie
- 7. Ustawienia aplikacji

# DODAWANIE POMPY CIEPŁA

#### Procedura parowania

#### **UWAGA**

Procedura rejestracji musi zostać przeprowadzona po upływie 2 minut od zresetowania modułu WiFi urządzenia. Zresetuj ponownie, jeśli parowanie nie powiodło się.

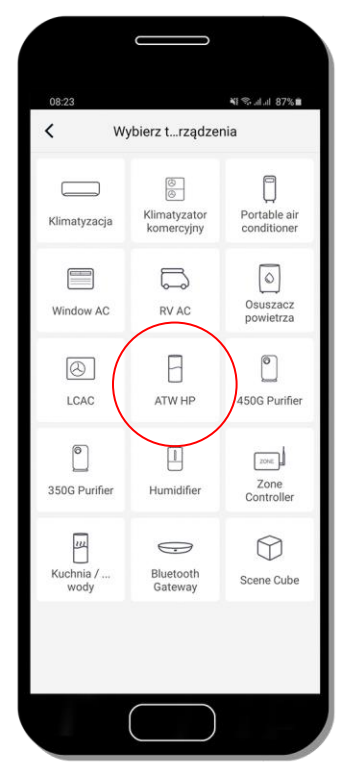

- 1. Wybierz urządzenie, które chcesz połączyć, w tym wypadku "ATW HP".
- 2. Z Ekranu Głównego sterownika pompy ciepła, naciśnij: 🏠 .

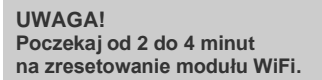

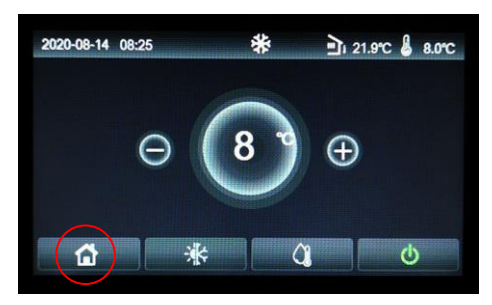

Ekran Główny

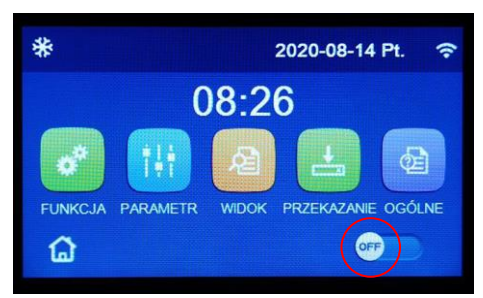

 Naciśnij "Funkcja". 2018 Przejdź na stronę czwartą i naciśnij "Reset W-Fi". Upewnij się, że pompa ciepła jest wyłączona. Przy komunikacie "Zresetować Wi-Fi?" naciśnij OK.

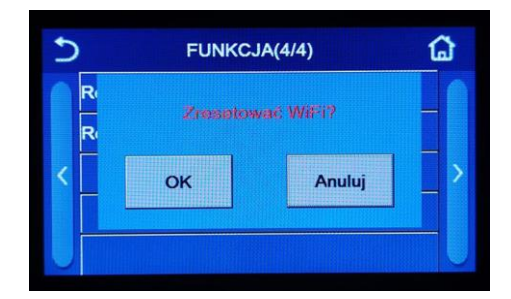

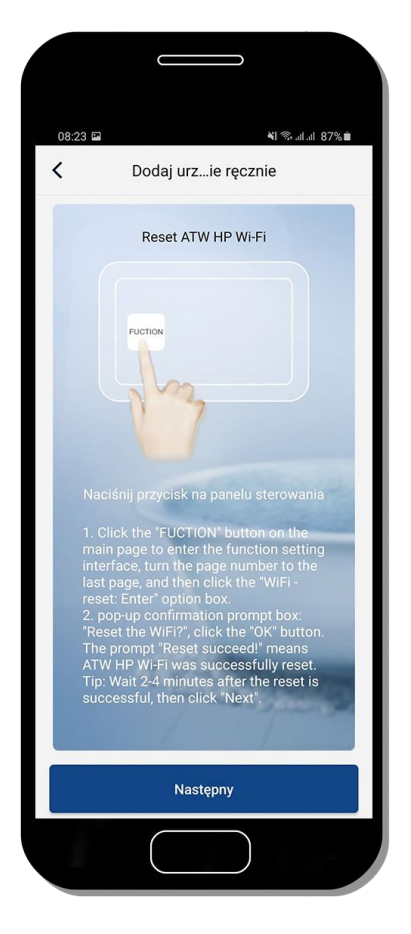

4. Po zresetowaniu modułu WiFi w urządzeniu, wróć do aplikacji EWPE i dotknij "Następny" by kontynuować.

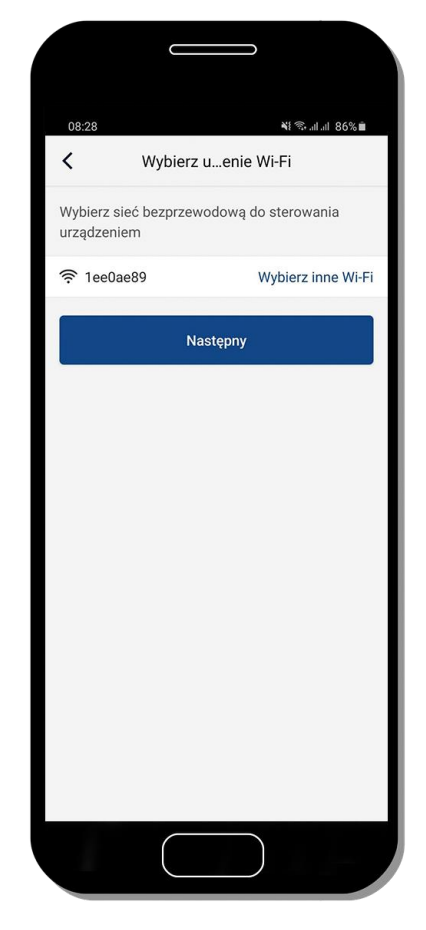

5. Aplikacja poprosi o wybranie sieci WiFi udostępnianej przez pompę ciepła. Jeśli smartfon lub tablet nie był podłączony do sieci, aplikacja zapyta o hasło podane poniżej. Następnie ponownie naciśnij "Następny".

UWAGA Hasło do parowania wykrytego urządzenia WiFi to 12345678

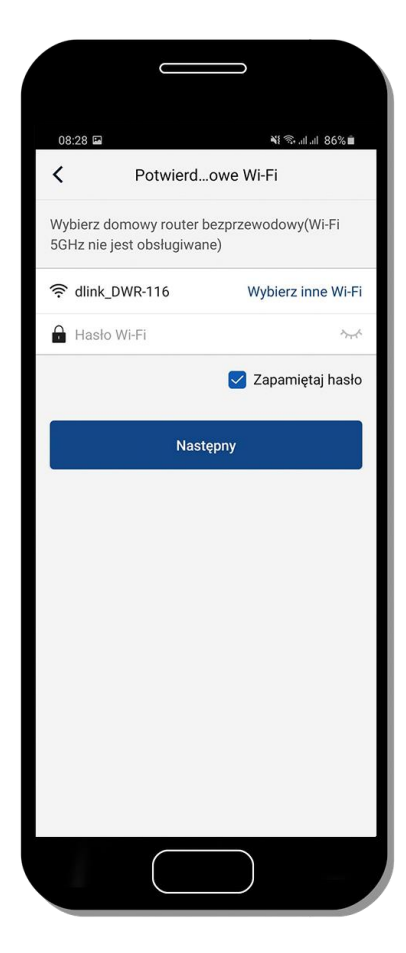

 Następne połączenie - dotyczące połączenia z siecią domową. W tym celu należy wybrać sieć udostępnioną w obiekcie – jeśli jest zabezpieczona, należy podać jej hasło.

## Przetwarzanie parowania

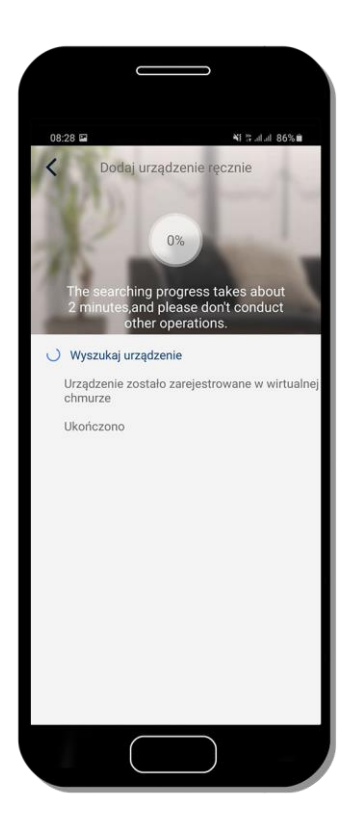

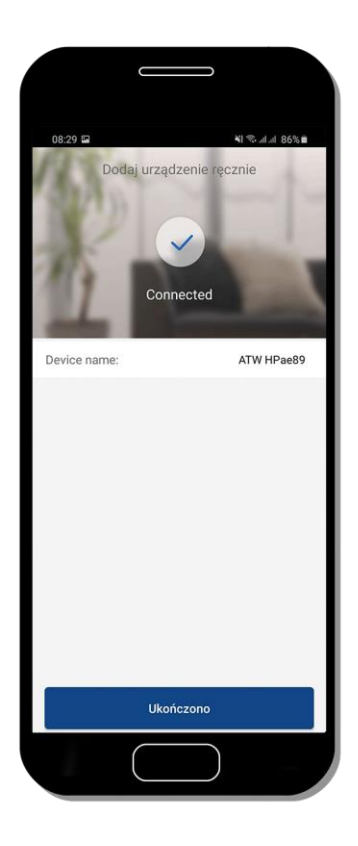

Proces parowania

Potwierdzenie dodania urządzenia

## Sterowanie z poziomu aplikacji – ekran główny

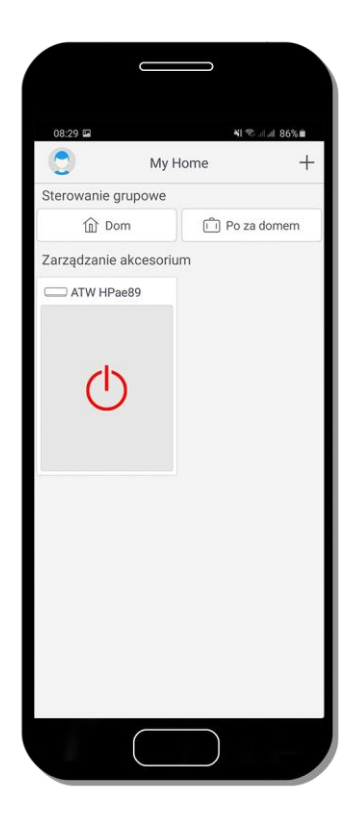

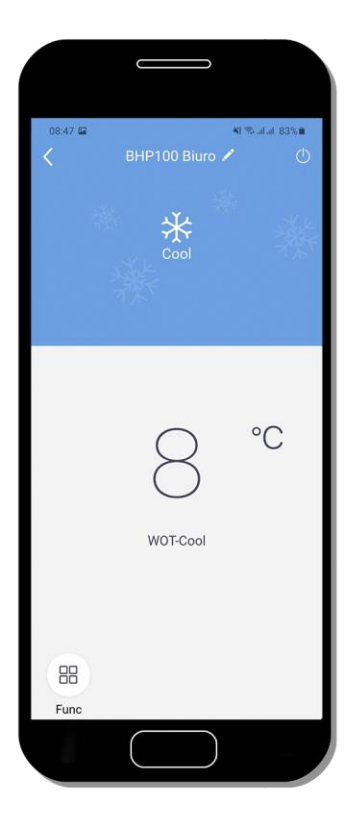

Ekran główny – pompa ciepła wyłączona

Ekran główny urządzenia – pompa ciepła włączona

Zmiana trybu pracy - zmiany można dokonywać, gdy pompa ciepła jest wyłączona.

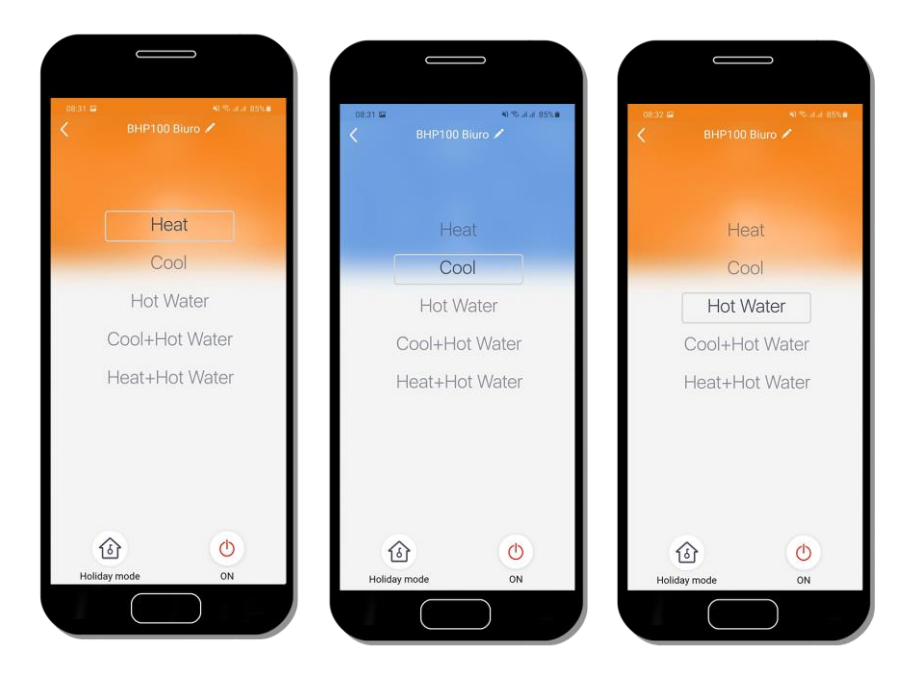

## Zmiana nazwy urządzenia

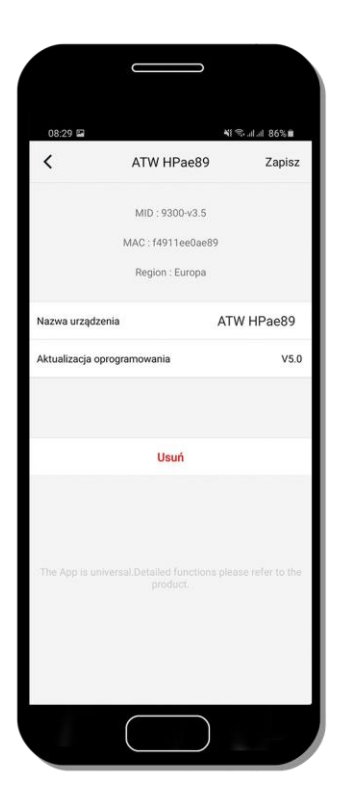

| 0829 🖬                                   | ATW HPae89 Zapisz<br>MID : 9300-43.5<br>MAC : (4911ee0ae89<br>Region : Europa<br>BHP100 Biurc |
|------------------------------------------|-----------------------------------------------------------------------------------------------|
| Nazwa urządzenia<br>Aktualizacja oprogra | ATW HPae89 Zapisz<br>MID : 9300-43.5<br>MAC : (4911ee0ae89<br>Region : Europa<br>BHP100 Biurd |
| Nazwa urządzenia<br>Aktualizacja oprogra | MID : 9300-43.5<br>MAC : [4911ee0ae89<br>Region : Europa<br>BHP100 <u>Biuro</u>               |
| Nazwa urządzenia<br>Aktualizacja oprogra | MAC : [4911ee0ae89<br>Region : Europa<br>BHP100 <u>Biuro</u>                                  |
| Nazwa urządzenia<br>Aktualizacja oprogra | BHP100 Biurd                                                                                  |
| Aktualizacja oprogra                     | BHP100 Blurd                                                                                  |
| Aktualizacja oprogra                     |                                                                                               |
|                                          | Usuń                                                                                          |
| < Biuro                                  | Biurowe Biurowych …                                                                           |
| 1 2 3 4                                  | 4 5 6 7 8 9 0                                                                                 |
| q w e                                    | rtyuiop                                                                                       |
| a s d                                    | fghjkl                                                                                        |
| ☆ z x                                    | c v b n m 🗷                                                                                   |
| !#1 ,                                    | Polski . OK                                                                                   |
| (                                        |                                                                                               |

## Odczyt podstawowych parametrów

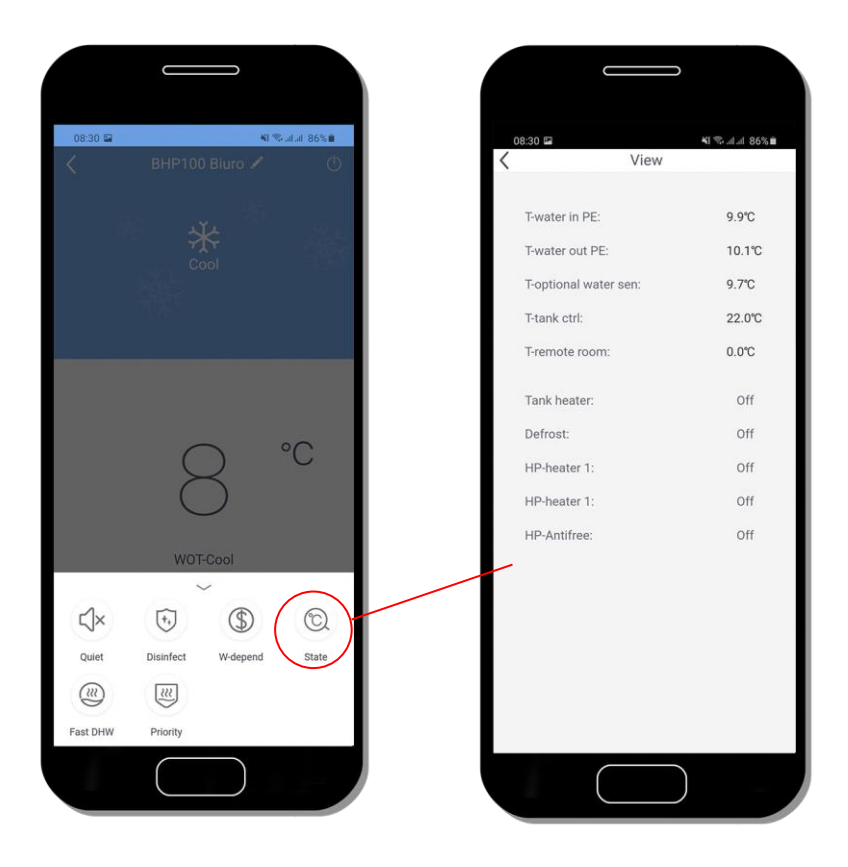

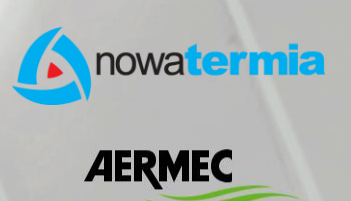

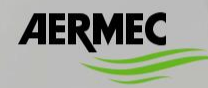

Nowatermia Nowak Sp. k. ul. Duninowska 4, 87-800 Włocławek 882 054 012; aermec@nowatermia.pl